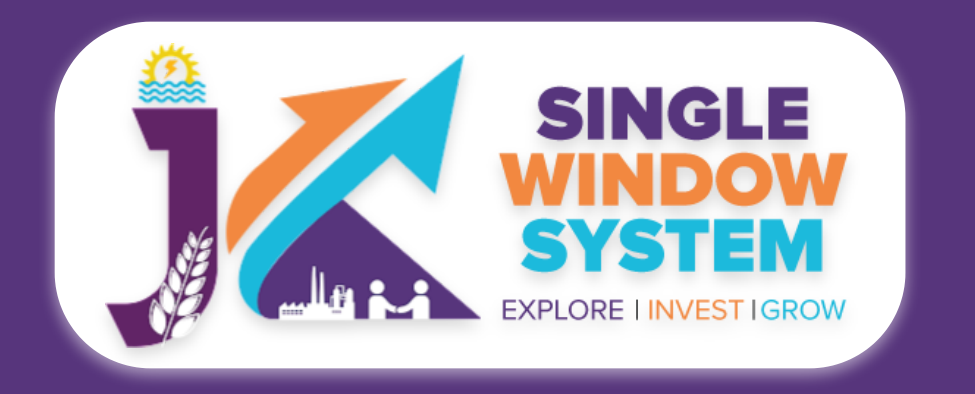

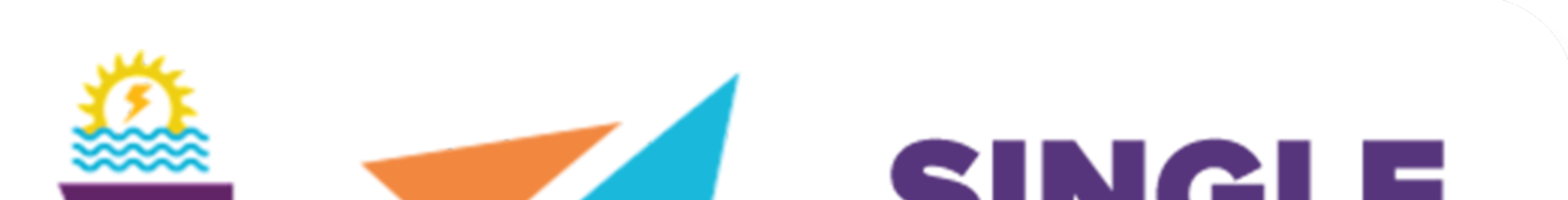

## SYSTEN EXPLORE I INVEST I GROW

# singlewindow.jk.gov.in

# **Partnership Registration**

Single Window System - J & K

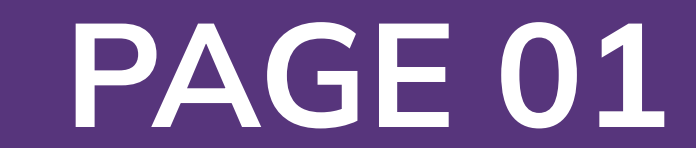

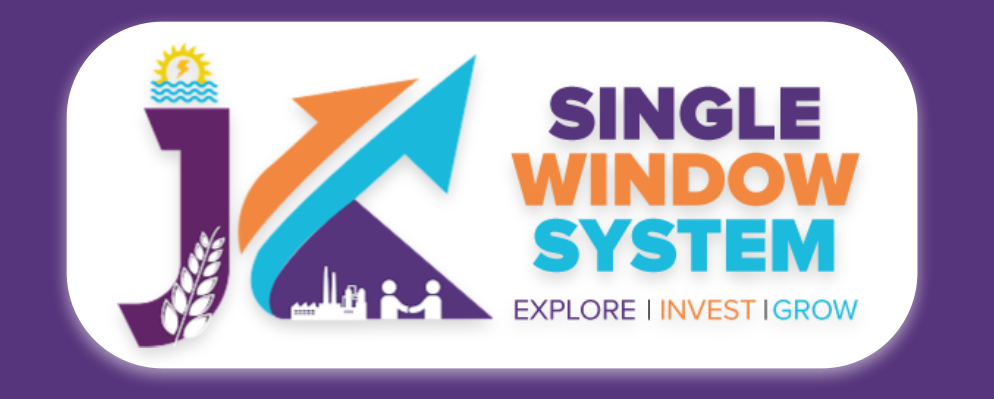

## **Partnership Registration**

Access the Website: Open your web browser and visit the official website: <a href="https://singlewindow.jk.gov.in/">https://singlewindow.jk.gov.in/</a>

**Log in** using your provided credentials. If you do not have an account yet, you will need to register to avail of our services. For registration assistance, please refer to our registration guide or contact our support team.

#### WELCOME TO

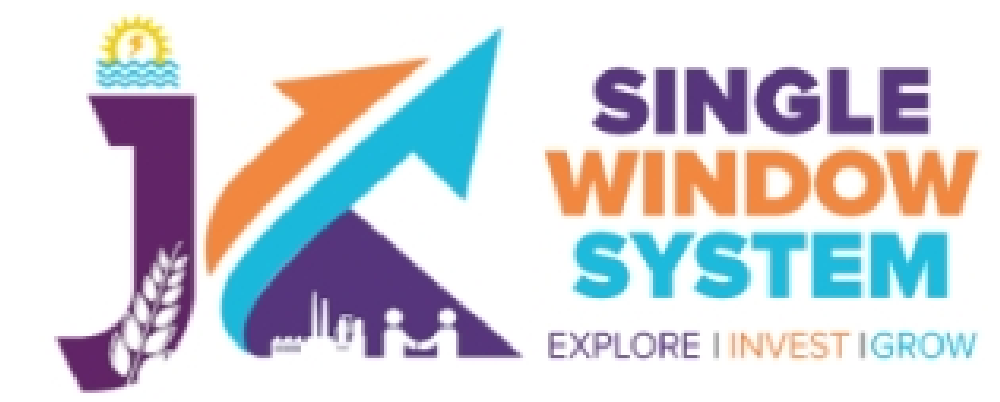

#### prasun.saurav@optimizeitsystems.com

| ••••• | $\bigcirc$ |
|-------|------------|
|       |            |

#### Forgot Password?

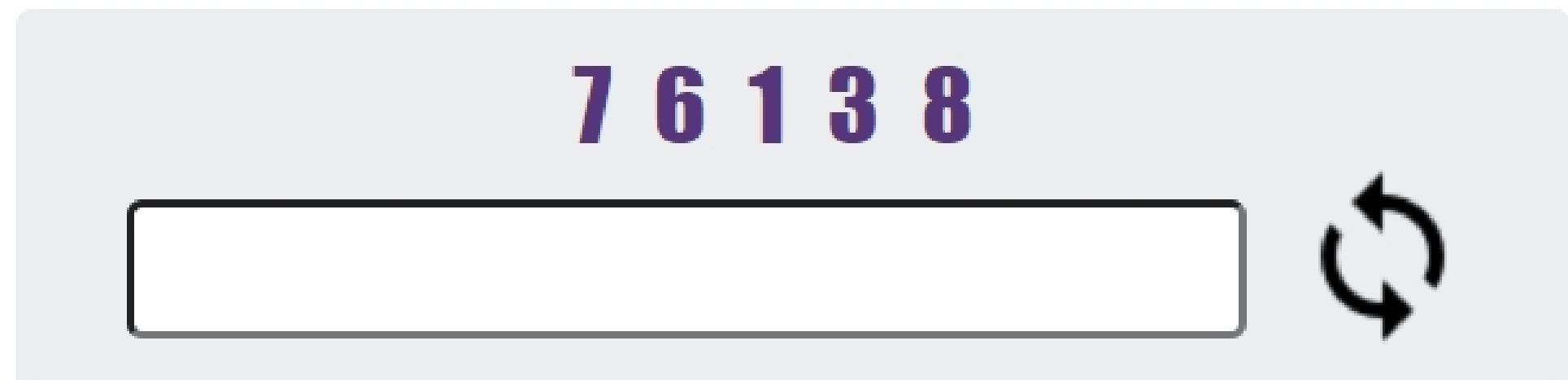

## SINGLE WINDOW SYSTEM

The Single Window System (JK-SWS) is a digital platform for guidance of investors to identify and to apply for approvals as per their business requirements. It serves as a single point of contact for investors. The portal serves as a source of information for investors on government policies, incentive programmes, and infrastructure availability. It provides investors with documents to assist them in understanding the application process for potential investment projects. The platform would also make it easier for several stakeholder departments to process and approve investment applications online.

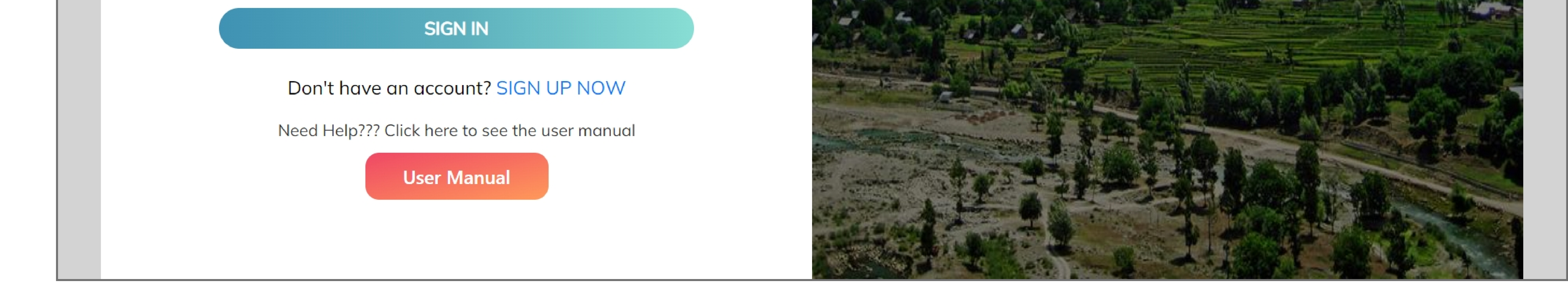

#### After login, following screen will appear:

From the left side drop-down menu, select Partnership under service list. Now click on the **New Application** button as shown in the screenshot on next page.

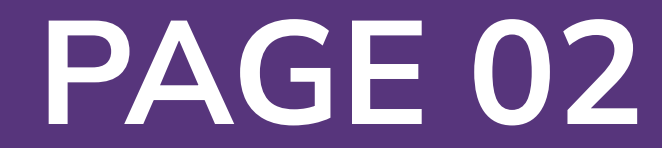

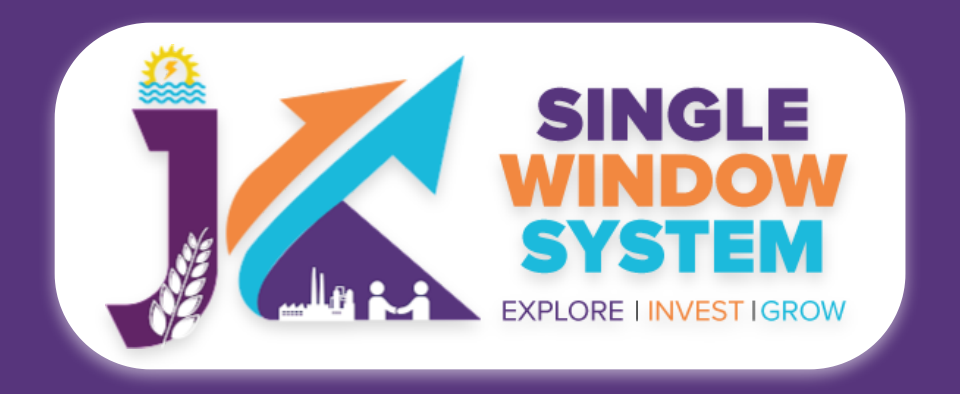

| SINGLE<br>SINGLE<br>SYSTEM<br>EXPLORE LINVEST IGROW |                                |              |               |                         | 0 Logge<br>Prasur   | d in as<br>n          |
|-----------------------------------------------------|--------------------------------|--------------|---------------|-------------------------|---------------------|-----------------------|
| «                                                   | Partnership Firm Registrations |              | 😭 / Dashboard | / My Services List / Po | artnership Firm Reg | gistrations           |
| 🙎 Dashboard                                         |                                |              |               |                         |                     |                       |
| 🗄 Land Bank >                                       |                                |              |               |                         | New Applicat        | tion                  |
| My Project                                          | Show 10 🗸 entries              |              |               | Search:                 |                     |                       |
| My Documents                                        | Tracking ID                    | î↓ Firm Name | î↓ Due Dαte   | î↓ Status               | 1↓ Action           | $\uparrow \downarrow$ |
| Service List ~                                      | No data available in table     |              |               |                         |                     |                       |
| Commercial Services                                 | Showing 0 to 0 of 0 entries    |              |               |                         | Previous            | Next                  |
| Citizen Centric Services                            |                                |              |               |                         |                     |                       |
| Land Allotment                                      |                                |              |               |                         |                     |                       |
| I Society                                           |                                |              |               |                         |                     |                       |
| Partnership                                         |                                |              |               |                         |                     |                       |
| My Incentive                                        |                                |              |               |                         |                     |                       |

## After clicking on New Application, **Instructions for Partnership** Registration page will appear. Read the instructions carefully and then click on the continue button.

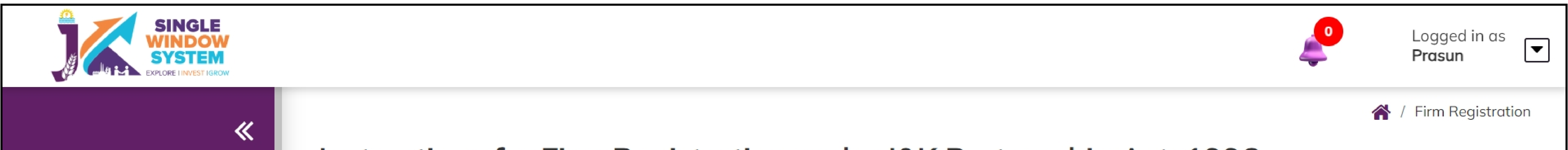

名 Dashboard

🗉 Land Bank

My Project

My Documents

Service List

Commercial Services

Citizen Centric Services

Land Allotment

🗉 Society

🗉 Partnership

#### My Incentive

My Payment Transaction

#### Instructions for Firm Registration under J&K Partnership Act, 1996

1. Firm name cannot have words like: J&K, India, Indian, Emperor, Vigilance, Anti-Corruption. Applications with any such word in the Firm Name shall be outrightly rejected.

2. Before proceeding ahead for filling the Form for Firm Registration under J&K Partnership Act, 1996, you need to upload following files to Document Manager (Click here to upload documents to Document Manager)

Form I.

>

 $\mathbf{v}$ 

- Partnership deed duly registered before Sub-Registrar.
- Rent deed duly registered before Sub-Registrar.
- Attested Copy of Ration Card or Election Card or Aadhar Card or Passport or Driving License or PAN Card.
- Attested copy of State Subject Certificate of each Partner.
- Photograph of each partner.
- Self ID proof.

 Resolution duly signed by all partner on simple paper wherein following may be recorded: "Resolved unanimously that Mr./ Mrs. (partner) shall represent the firm before Govt. /other agencies on behalf of firm."

An affidavit in which it should be recorded that:

a) If there will be any change in the firm, Registrar of Firms will be informed well in time.

b) The name & Style viz M/s is not registered as firm with any State Govt. Agency".

c) In case, at any time, it emerges that the documents furnished by me or by partners of firm are proved fake/ forged, the firm & its partners as a whole shall be liable to any disciplinary action as warranted under rules and the decision (s) taken by the Government/ Registrar of firms, Kashmir in this regard shall be binding on us.

- In case of self help group in addition to above ADD Recommendation from concerned District Employment Center OMIT qualification certificate.
- 3. Registration fee of Rs.10/ may be remitted in the treasury under Account Head 1475 -Other General Economic Services.

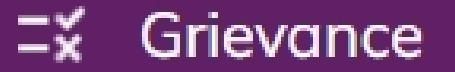

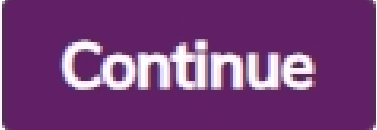

=X Refund Request

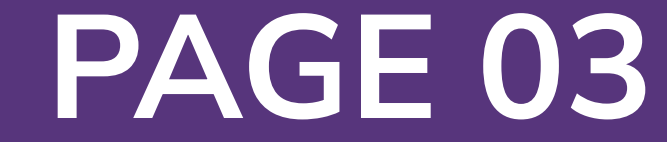

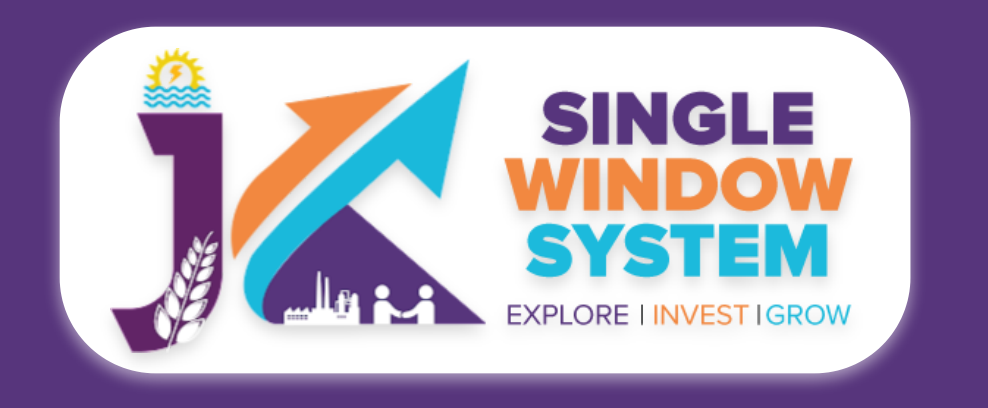

## Now, the following page will appear.

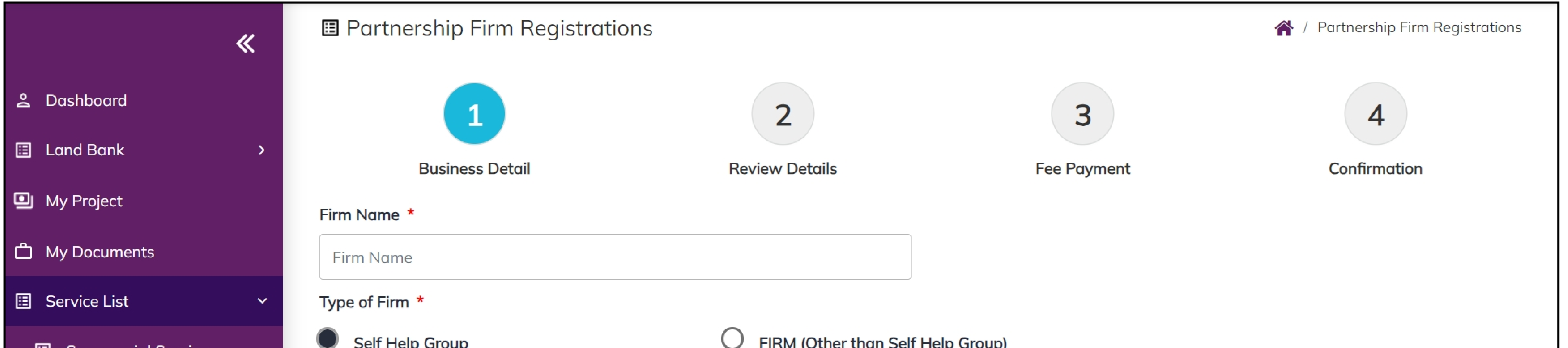

| Commercial Services      |                                          |           |                                          |    |  |
|--------------------------|------------------------------------------|-----------|------------------------------------------|----|--|
|                          | Resolution duly signed by all Partners * |           | Letter from District Employment Center * |    |  |
| Citizen Centric Services | Select Document                          | \$        | Select Document                          | \$ |  |
| Land Allotment           | Qualification Certificate *              |           | NOC from Education Department *          |    |  |
| Society                  | Select Document                          | \$        | Select Document                          | *  |  |
| Partnership              | Division *                               |           |                                          |    |  |
| My Incentive             | O Jammu                                  | 🔘 Kashmir |                                          |    |  |

#### **Firm Name -** Enter the name of the firm here.

**Type of Firm -** Select the type of firm whether it is a **Self Help Group firm** or **Firm** other than self help group.

Resolution duly signed by all Partners - From the dropdown list, select the file of resolution which is duly signed by all the partners.

Letter from District Employment Center - From the dropdown list, select the letter from district employment center.

Qualification Certificate - From the dropdown list, select the qualification certificate.

**NOC from Education Department -** From the dropdown list, select the NOC from Education Department.

### **Division-** Choose the division in which your Partnership will be registered, either "Jammu" or "Kashmir."

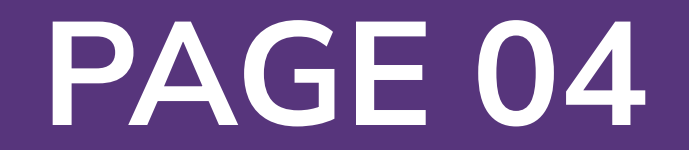

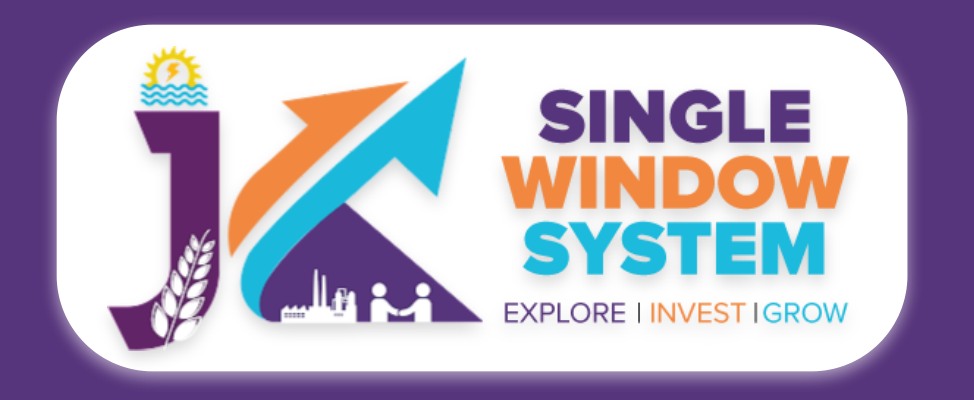

### - Partners Information -

- Partner 1 Details

Name of Partner \*

Name of Partner

Permanant Address \*

Permanant Address

#### Partner Share in Percentage \*

Partner Share in Percentage

Date of Joining \*

dd-mm-yyyy

| Father's Name *                                                                     |                               | Age *                                             |    |
|-------------------------------------------------------------------------------------|-------------------------------|---------------------------------------------------|----|
| Father's Name                                                                       |                               | Age                                               |    |
| Religion *                                                                          |                               | Scanned Photograph *                              |    |
| Religion                                                                            |                               | Select Document                                   | \$ |
| Scanned Signature *                                                                 |                               | Self Attested copy of State Subject Certificate * |    |
| Select Document                                                                     | \$                            | Select Document                                   | \$ |
| Self Attested copy of Ration Card or Election Card<br>Driving License or PAN Card * | or Aadhar Card or Passport or |                                                   |    |
| Select Document                                                                     | \$                            |                                                   |    |
|                                                                                     |                               |                                                   |    |

## Address 1- Provide the primary address for your society, such as street address or building number.

Address 2- If applicable, provide additional address details or a secondary address.

**City-** Enter the name of the city or locality where your society is located.

**District-** Specify the district in which your society is situated.

**Pincode-** Enter the postal code or PIN code associated with the society's location.

**Other Places (if any)-** Mention other place if applicable.

#### **Duration of Firm-** Enter the duration of the firm here.

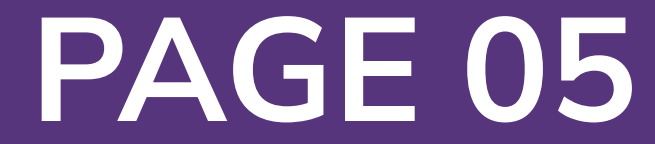

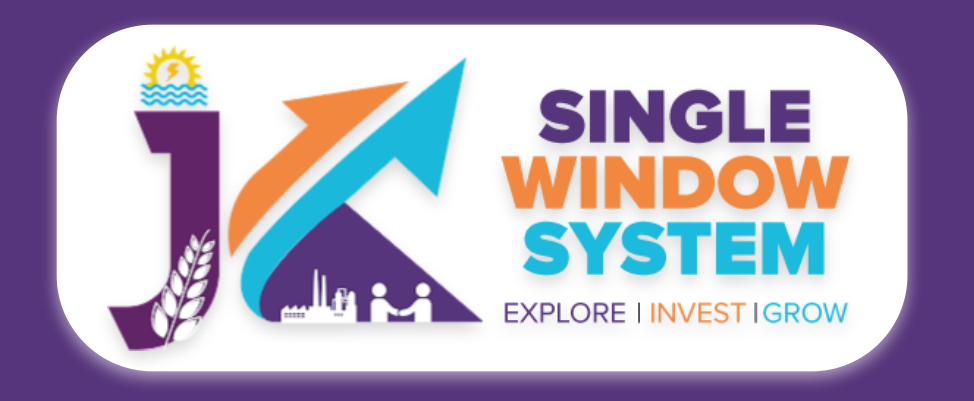

### - Partners Information -

#### Partners Information

Name of Partner \*

Name of Partner

Permanant Address \*

Permanant Address

#### Partner Share in Percentage \*

Partner Share in Percentage

#### Date of Joining \*

dd-mm-yyyy

| Father's Name *                                                                                                   | Age *                                             |
|----------------------------------------------------------------------------------------------------|---------------------------------------------------|
| Father's Name                                                                                                    | Age                                               |
| Religion *                                                                                                    | Scanned Photograph *                              |
| Religion                                                                                                    | Select Document                                   |
| Scanned Signature *                                                                                               | Self Attested copy of State Subject Certificate * |
| Select Document                                                                                                   | Select Document                                   |
| Self Attested copy of Ration Card or Election Card or Aadhar Card or Passport or<br>Driving License or PAN Card * |                                                   |
| Select Document                                                                                                   |                                                   |

#### Name of Partner- Enter the full name of the partner.

**Permanent Address-** Provide the permanent residential address of the partner.

**Father's Name-** Enter the full name of the partner's father.

**Religion-** Specify the religion of the partner.

**Scanned Signature-** Upload the partner's scanned signature.

Self Attested copy of Ration Card or Election Card or Aadhar Card or Passport or Driving License or PAN Card- Select a self-attested copy of one of the specified identity documents (Ration Card, Election Card, Aadhar Card, Passport, Driving License, PAN Card).

**Partner Share in Percentage-** Indicate the percentage of partnership share held by the partner.

**Date Of Joining-** Enter the date when the partner joined the partnership in the ddmm-yyyy format.

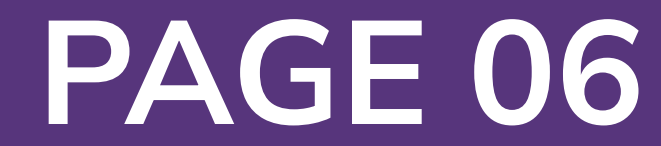

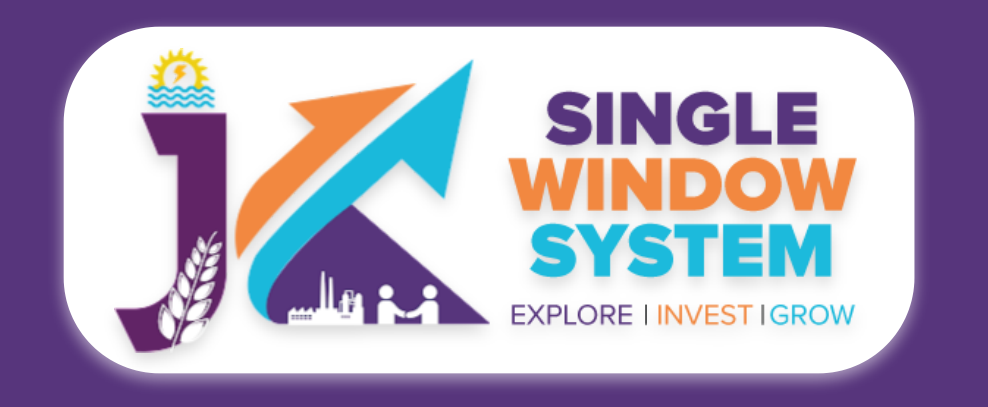

#### **Age-** Provide the age of the partner.

### **Scanned Photograph-** Select a scanned photograph of the partner.

## Self Attested copy of State Subject Certificate- Choose and upload a selfattested copy of the State Subject Certificate.

Likewise, we can fill information about other partners too by d=.

## - Document Upload -

| Affidavit *            |
|------------------------|
| Select Document        |
| PAN Card of the Firm * |
| Select Document        |
|                        |
|                        |
|                        |

| NOC / Business License, if any, required under an law for the time being in force * |  |                 |  |  |
|-------------------------------------------------------------------------------------|--|-----------------|--|--|
|                                                                                     |  | Select Document |  |  |
|                                                                                     |  |                 |  |  |
|                                                                                     |  |                 |  |  |

Partnership deed duly registered before Sub-Registrar- Select/Upload the partnership deed that has been registered before the Sub-Registrar.

**Rent deed duly registered before Sub-Registrar-** Select/Upload the rent deed that has been registered before the Sub-Registrar.

**Upload treasury account-** Select/Upload the treasury account document.

NOC / Business License, if any, required under an law for the time being in force- Select/Upload a No Objection Certificate (NOC) or business license, if it is required under any applicable law.

**Affdavit-** Select/Upload Upload the affidavit document as required.

**PAN Card of the Firm-** Select/Upload Upload a copy of the PAN Card for the partnership firm.

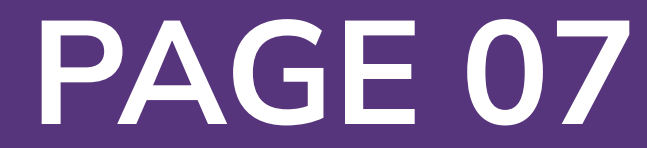

ŧ

Submit

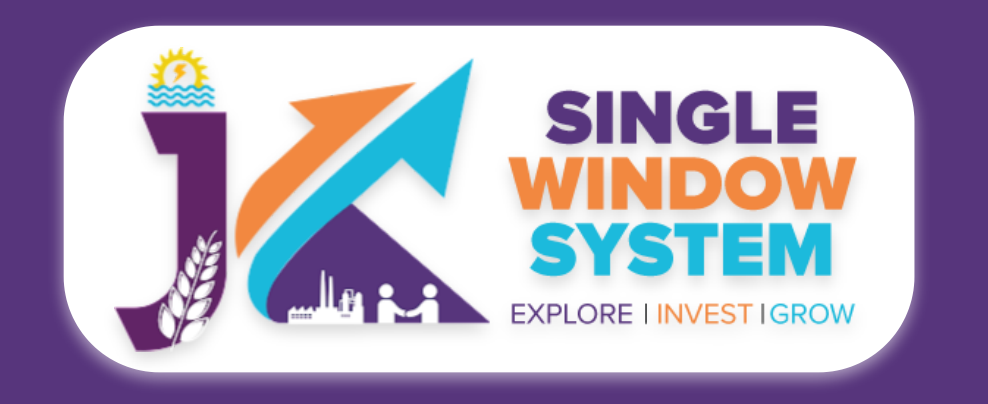

After filling the required field, click on the submit button to proceed. Now, you can view all the filled details. To change/modify any details click on edit button, else click on the continue button. Now proceed with payment and after the successful payment the Partnership Registration is completed.

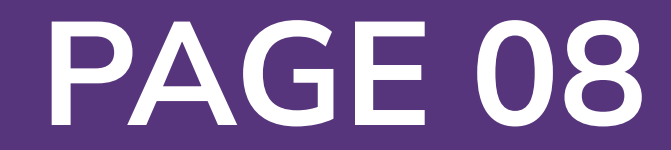